## Prüfungsanmeldung über KLIPS 2.0

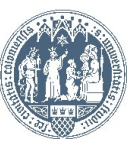

## Universität zu Köln 🚪 K L I P S 2.0

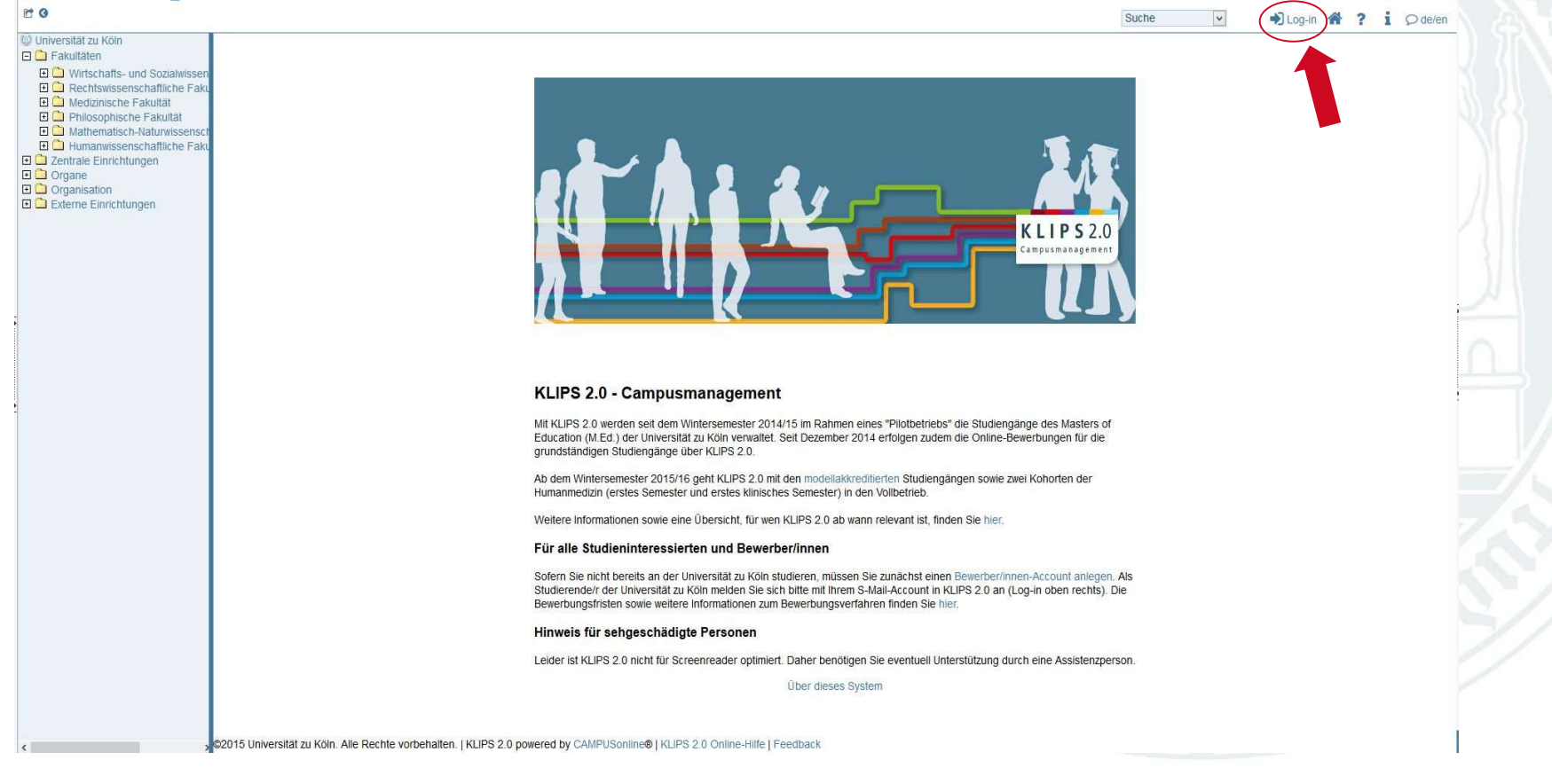

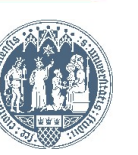

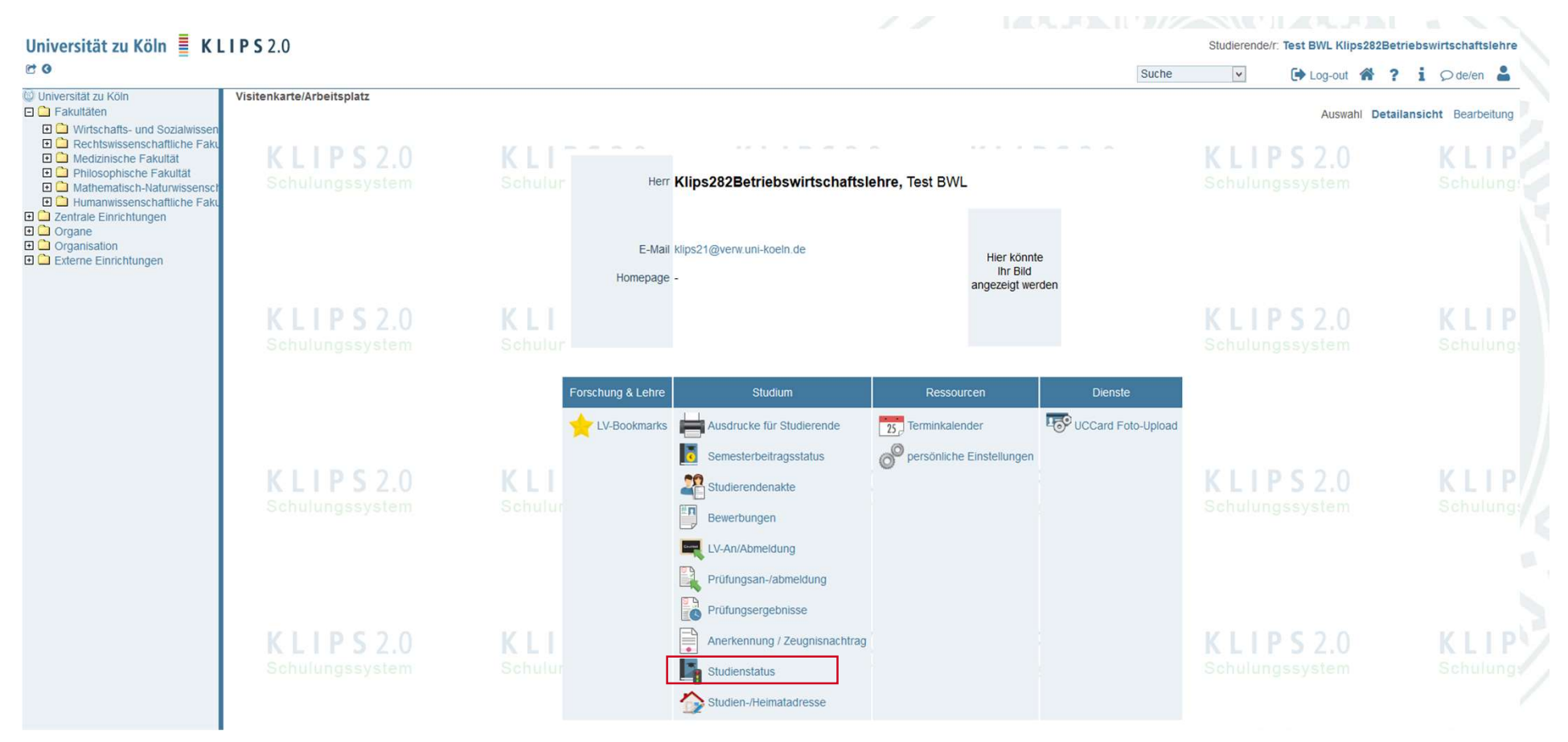

Wählen Sie bitte immer "Studienstatus" zur Prüfungsanmeldung aus.

Die Applikation "Prüfungsan-/abmeldung" nutzen Sie bitte zur Übersicht und zum Abmelden von Prüfungen.

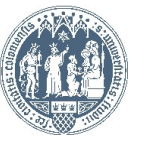

## An der WiSo-Fakultät gibt es zwei Arten sich für Prüfungen anzumelden:

1. Prüfung an der Veranstaltung (teilnehmerbeschränkte Veranstaltungen): Z.B.

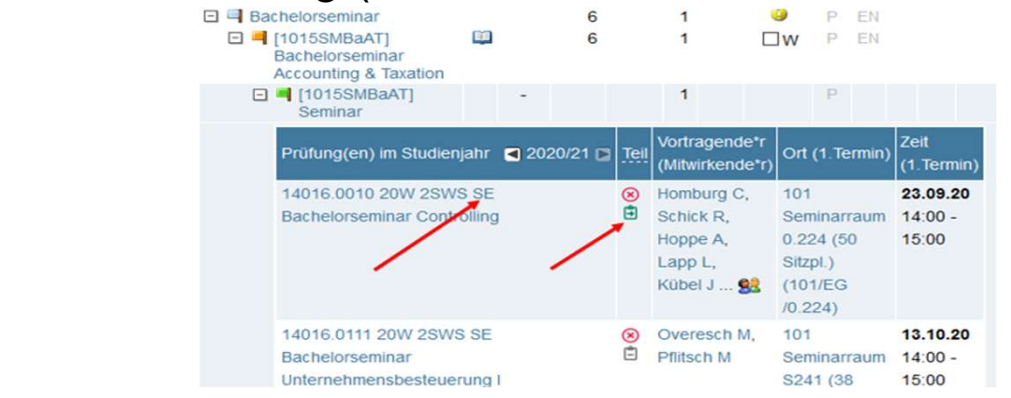

2. Prüfung am Modul (alle offenen Veranstaltungen): Z.B. Vorlesungen

Seminare

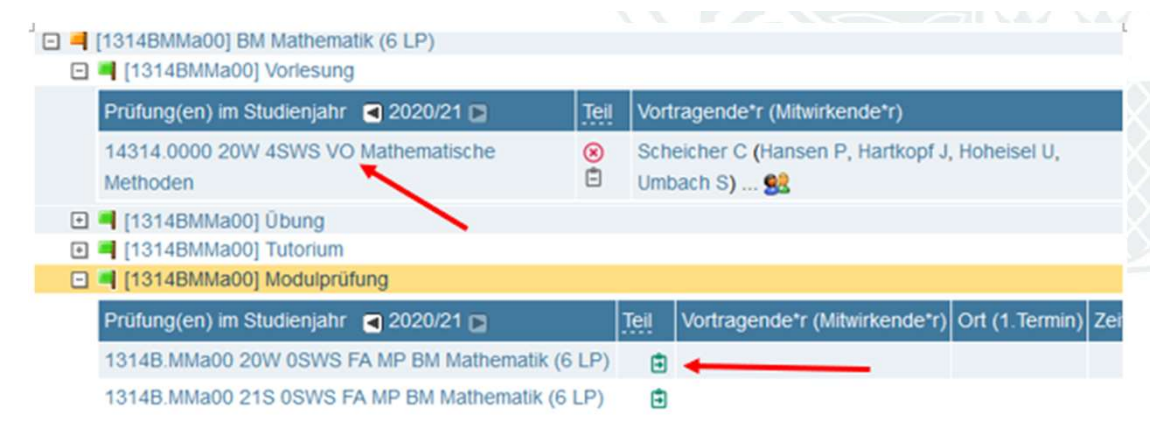

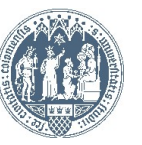

Lesen Sie bitte immer die Hinweise in der Prüfung, hier finden Sie ob Sie sich für die richtige Prüfung anmelden. Haben Sie sich für den korrekten Anmeldeweg (es gibt immer nur <u>einen</u>) entschieden, ist der Ablauf bei Prüfungen an der Veranstaltung oder dem Modul identisch. Im Folgenden exemplarisch an einer Modulprüfung beschrieben

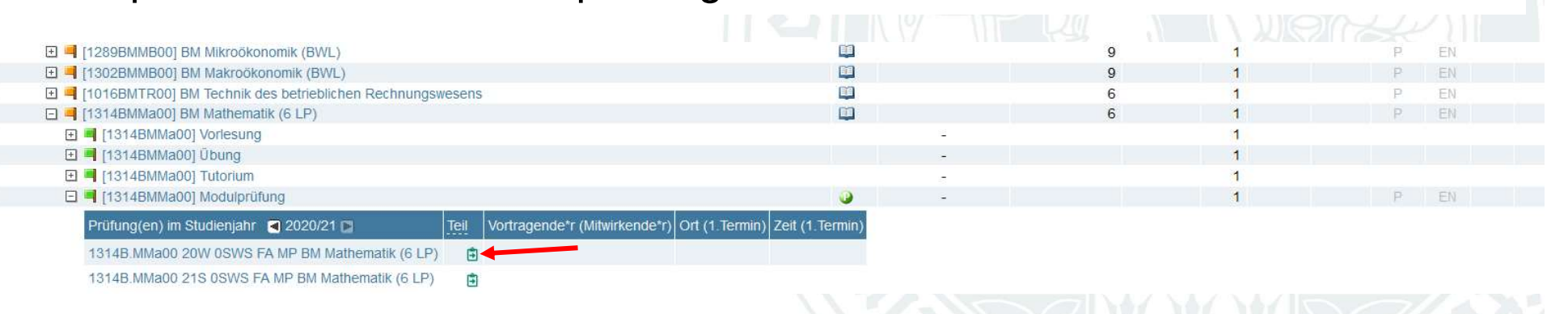

- 1) Öffnen Sie das Modul in dem Sie die Prüfung absolvieren wollen.
- 2) Klicken Sie auf das grün hinterlegte Klip-board mit dem Pfeil darin unter Modulabschlussprüfung.
- → Sollte das Klip-board mit dem Pfeil rot sein, ist die An-/Abmeldung nicht (mehr) möglich!
- → Ist es grau, wurde der Prüfungstermin noch nicht hinterlegt!
- Alternativ kommen Sie zu dieser Ansicht über den "Studienstatus", über welchen Sie Lehrveranstaltungen belegen.

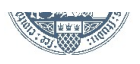

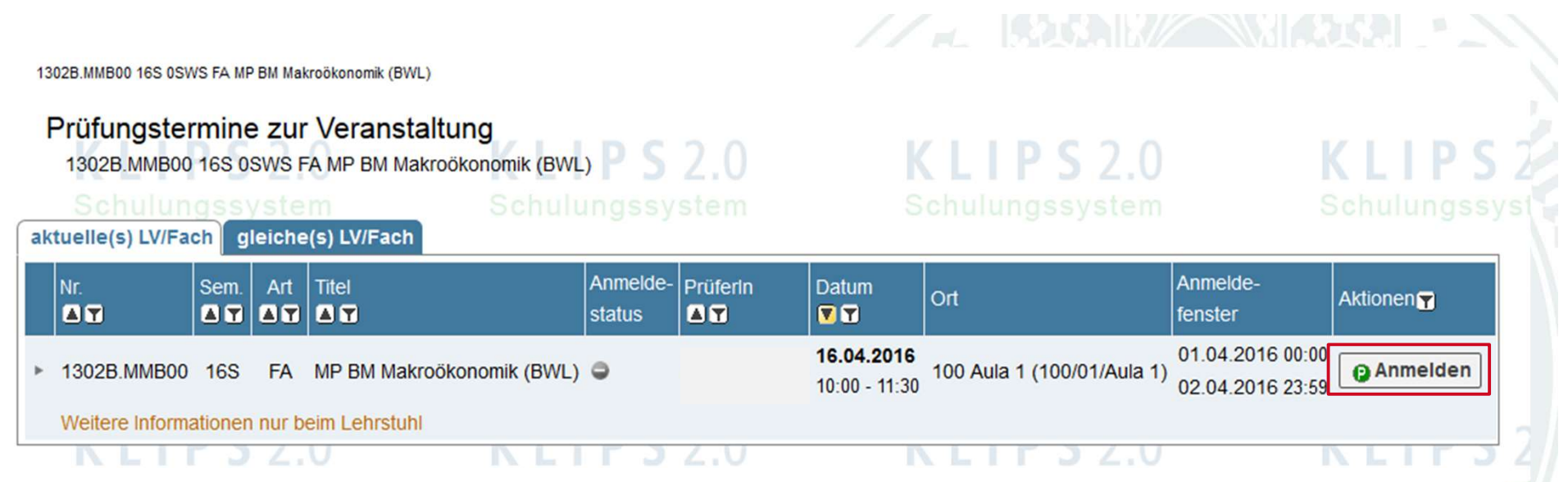

Sie sehen nun die angebotenen Termine der Prüfung. Hier sollte mind. ein Termin hinterlegt sein. Sollte bereits ein weiterer Termin hinterlegt sein, sehen Sie diesen ebenfalls. Sie können sich nun über den Button "Anmelden" zur Prüfung anmelden.

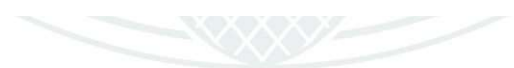

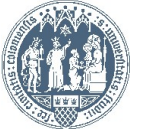

| 1302B.MMB00 16S 0SWS FA MP BM<br>Schulungssystem<br>aktuelle(s) LV/Fach gleiche(s) LV/Fa                                                                | I Makrookonomik (BW<br>Schul<br>ach | ungssystem                                                                                    |                                                                                 |                                                                     |                                         |                                                                                               |                              |   |
|----------------------------------------------------------------------------------------------------|-------------------------------------|-----------------------------------------------------------------------------------------------|---------------------------------------------------------------------------------|---------------------------------------------------------------------|-----------------------------------------|-----------------------------------------------------------------------------------------------|------------------------------|---|
| Nr.         Sem.         Art         Titel           ▲丁         ▲丁         ▲丁         ▲丁           ▶ 1302B.MMB00         16S         FA         MP BM I | Pr<br>Makroökonomik (B              | Anmelde- Prüferin<br>status T                                                                 | Datum<br>T                                                                      | Anmelde<br>fenster                                                  | e- Aktione                              | n <b>T</b>                                                                                    |                              |   |
| Weitere Informationen nur beim Lehrs                                                                                                    | stuhl<br>behalten.   UzK - C        | Prüfungsbezogene Nr. 1<br>Nr. 1<br>Titel M<br>Datum 1<br>Prüfungsbeginn 1<br>Prüfungsbeginn 1 | Daten<br>302B.MMB00<br>IP BM Makroökonomik (<br>6.04.2016<br>0:00<br>1:30       | Prüfungsmodus S<br>BWL) Prüfungstyp M<br>Sem. 14<br>Art F<br>Std. 0 | chriftlich<br>Iodulprüfung<br>6S<br>ach | Weitere Aktionen<br>Details der Veranstaltung a<br>Prüfungsorte<br>100 Aula 1 (100/01/Aula 1) | inzeigen                     | K |
|                                                                                                    | K I<br>Sch                          | Anmeldung ab 0<br>Anmeldung bis 0<br>Abmeldung bis 0<br>Weitere Information                   | 1.04.2016 00:00<br>2.04.2016 23:59<br>2.04.2016 23:59<br>nen nur beim Lehrstuhl | Akt. Anmeldungen 0<br>Max. Anmeldungen 99                           | 999                                     | Beteiligte Personen                                                                           |                              | K |
|                                                                                                    | K I<br>Sch                          | Studienbezogene D<br>Stud<br>Stellung im Studien                                              | dium 1110 82 021 Betr<br>plan [VK] [1302                                        | riebswirtschaftslehre<br>BMMB00] Modulprüfung                       | v Page                                  | s im Baum wählen                                                                              | Anmelden Abbrechen/Schließen | K |

1302B MMB00 16S 0SWS FA MP BM Ma

Sie können hier erneut Daten zur Prüfung kontrollieren und dann klicken Sie erneut auf "Anmelden".

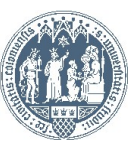

| Anmeldung erfolgreich durchgeführt!                  Prüfungsbezogene Daten                  Mr. 1302B.MMB00               Prüfungsmodus Schriftlich                 Tite: MP BM Makroökonomik (BWL)               Prüfungstpy Modulprüfung                 Datum 16.04.2016               Sem. 16S                 Prüfungsbegim             10.00             Art Fach               Std. 0                 Anmeldung ab             01.04.2016 00:00             Att Anmeldungen 1             Anmeldung bis             02.04.2016 23:59             Max: Anmeldungen 9999             Abmeldung bis             02.04.2016 23:59             Max: Anmeldungen 9999             Abmeldung bis             02.04.2016 23:59               Max: Anmeldungen 9999                 Atmeldung bis             02.04.2016 23:59               Max: Anmeldungen 9999               Max: Anmeldungen 9999                 Abmeldung bis             02.04.2016 23:59               Max: Anmeldungen 9999               Max: Anmeldungen 9999                 Multim             1110 82 021 - Betriebswirtschaftslehre               Maximplement Bit Bit Bit Bit Bit Bit Bit Bit Bit Bi                                                                                                    | Ergebnis des Anr | neldevorgangs                      |                                             |                  |      |                   |
|----------------------------------------------------------------------------------------------------|------------------|------------------------------------|---------------------------------------------|------------------|------|-------------------|
| Průfungsbezogene Daten         Nr. 1302B.MMB00       Průfungsmodus Schriftlich         Titel MP BM Makrookonomik (BWL)       Průfungstyp. Modulprůfung         Datum 16.04.2016       Sen. 165         Průfungsbeginn 10.00       Art Fach         Průfungsded 11:30       Std. 0         Anmeldung ab 01.04.2016 00.00       Art. Anmeldungen 1         Anmeldung bis 02.04.2016 23:59       Max. Anmeldungen 9999         Abmeldung bis 02.04.2016 23:59       Max. Anmeldungen 9999         Abmeldung bis 02.04.2016 23:59       Max. Anmeldungen 9999         Vetlere Informationen nur beim Lehrstuht       Kontrolizahi 6861F00BBD614A7C2A75B9651197153AF96F1AC165C646EA930061ABCE7F8CD9A         Studium 1110 82 021 - Betriebswirtschaftslehre       Image: Basis- und Aufbaubereich         Image: Basis- und Aufbaubereich       Image: Basis- und Aufbaubereich         Image: Basis- und Aufbaubereich       Image: Basis- und Aufbaubereich         Image: Basis- und Aufbaubereich       Image: Basis- und Aufbaubereich         Image: Basis- und Aufbaubereich       Image: Basis- und Aufbaubereich         Image: Basis- und Aufbaubereich       Image: Basis- und Aufbaubereich         Image: Basis- und Aufbaubereich       Image: Basis- und Aufbaubereich         Image: Basis- und Aufbaubereich       Image: Basis- und Aufbaubereich         Image: Basis- und Aufbaubereich                                                                                                    | Anmeld           | ung erfolgreich durchgeführt!      |                                             |                  |      |                   |
| Mr. 1302B.MMB00       Prüfungsmodus Schriftlich         Titel MP BM Makroökonomik (BWL)       Prüfungstyp Modulprüfung         Datum 16.04.2016       Sen. 16S         Prüfungsbeginn 10:00       Art Fach         Prüfungsende 11:30       Std. 0         Anmeldung ab 01.04.2016 00:00       Akt. Anmeldungen 1         Anmeldung bis 02.04.2016 23:59       Max. Anmeldungen 9999         Abmeldung bis 02.04.2016 23:59       Max. Anmeldungen 9999         Wettere Informationen nur beim Lehrstuhl       Kontrolizahl 6861F0BBD614A7C2A75B9651197153AF96F1AC165C646EA930061ABCE7F8CD9A         Studienbezogene Daten       [20152] Betriebswirtschaftslehre         Stellung im Studienpian       [20152] Betriebswirtschaftslehre         + Basis- und Aufbaubereich       [20152] Betriebswirtschaftslehre         + WKJ [1302BMMB00] Modulprüfung       [WKJ [1302BMMB00] Modulprüfung                                                                                                    |                  |                                    |                                             | _                |      | Dieses Fenster    |
| Nr. 1302B.MMB00 Prufungsmodus Schnflich   Titel MP BM Makroökonomik (BWL) Prufungstyp Modulprüfung   Datum 16.04.2016 Sem. 16S   Prüfungsbeginn 10:00 Art Fach   Prüfungsende 11:30 Std. 0   Anmeldung ab 01.04.2016 00:00 Akt Anmeldungen 1   Anmeldung bis 02.04.2016 23:59 Max. Anmeldungen 9999   Abmeldung bis 02.04.2016 23:59 Max. Anmeldungen 9999   Weitere Informationen nur beim Lehrstuhi Kontrolizahi 6861F0BBD614A7C2A75B9651197153AF96F1AC165C646EA930061ABCE7F8CD9A   Studienbezogene Daten Studium 1110 82 021 - Betriebswirtschaftslehre   Studium 1110 82 021 - Betriebswirtschaftslehre   + Basis- und Aufbaubereich   + Basis- und Aufbaubereich   + WKI [1302BMMB00] Modulprüfung                                                                                                    | Prufungsbezoger  | ie Daten                           |                                             |                  | P    |                   |
| Datum 16.04.2016       Sem. 16S         Prüfungsbegin 10.00       Art Fach         Prüfungsbegin 10.00       Art Fach         Prüfungsbegin 10.00       Art Fach         Prüfungsbegin 10.00       Art Fach         Prüfungsbegin 10.00       Art Anmeldungen 1         Anmeldung ab 01.04.2016 00:00       Art Anmeldungen 9999         Abmeldung bis 02.04.2016 23:59       Max. Anmeldungen 9999         Weitere Informationen nur beim Lehrstuhl       Kontrolizahi 6861F0BBD614A7C2A75B9651197153AF96F1AC165C646EA930061ABCE7F8CD9A         Studienbezogene Daten       Studienplan 1110 82 021 - Betriebswirtschaftsiehre         Studienbezogene Daten       - @ [VK] [1302BMMB00] BM Makrookonomik (BWL) [.]         - @ [VK] [1302BMMB00] Modulprüfung                                                                                                    | NF.              | 1302B.MMB00                        | Prutungsmodus                               | Schriftlich      | C1 S | pestatigt inre    |
| Datum 16.04.2016 Sem. 16S<br>Prüfungsbeginn 10:00 Art Fach<br>Prüfungsende 11:30 Std. 0<br>Anmeldung ab 01.04.2016 00:00 Akt. Anmeldungen 1<br>Anmeldung bis 02.04.2016 23:59 Max. Anmeldungen 9999<br>Abmeldung bis 02.04.2016 23:59<br>Wettere Informationen nur beim Lehrstuhi<br>Kontrolizahl 6861F0BBD614A7C2A75B9651197153AF96F1AC165C646EA930061ABCE7F8CD9A<br>Studienbezogene Daten<br>Studienplan 🔍 [20152] Betriebswirtschaftslehre<br>Stellung im Studienplan 🔍 [20152] Betriebswirtschaftslehre<br>                                                                                                    | mer              | MP BM Makrookonomik (BWE)          | Prulungstyp                                 | modulprulung     |      |                   |
| Prüfungsbeginn 10:00 Art Fach<br>Prüfungsbeginn 10:00 Art Fach<br>Prüfungsende 11:30 Std. 0<br>Anmeldung ab 01:04:2016 00:00 Akt. Anmeldungen 1<br>Anmeldung bis 02:04:2016 23:59 Max. Anmeldungen 9999<br>Abmeldung bis 02:04:2016 23:59<br>Weltere Informationen nur beim Lehrstuhl<br>Kontrolizahl 6861F0BBD614A7C2A75B9651197153AF96F1AC165C646EA930061ABCE7F8CD9A<br>Studium 1110 82:021 - Betriebswirtschaftslehre<br>Studium 1110 82:021 - Betriebswirtschaftslehre<br>Studium 1110 82:021 - Betriebswirtschaftslehre<br>Stellung im Studienplan © [20152] Betriebswirtschaftslehre<br>- © [VK] [1302BMMB00] BM Makroökonomik (BWL) ©<br>- © [VK] [1302BMMB00] Modulprüfung                                                                                                    | Datum            | 16.04.2016                         | Sem.                                        | 16S              |      | Prutungsanmeid    |
| Prüfungsende 11:30 std. 0<br>Anmeldung ab 01.04.2016 00:00 Akt. Anmeldungen 1<br>Anmeldung bis 02.04.2016 23:59 Max. Anmeldungen 9999<br>Abmeldung bis 02.04.2016 23:59<br>Weltere Informationen nur beim Lehrstuhl<br>Kontrolizahl 6861F0BBD614A7C2A75B9651197153AF96F1AC165C646EA930061ABCE7F8CD9A<br>Studienbezogene Daten<br>Studienplan © [20152] Betriebswirtschaftsiehre<br>> © Basis- und Aufbaubereich<br>> © [VK] [1302BMMB00] BM Makroökonomik (BWL) ©<br>> © [VK] [1302BMMB00] Modulprüfung                                                                                                    | Prüfungsbeginn   | 10:00                              | Art                                         | Fach             |      |                   |
| Anmeldung ab 01.04.2016 00:00 Akt. Anmeldungen 1<br>Anmeldung bis 02.04.2016 23:59 Max. Anmeldungen 9999<br>Abmeldung bis 02.04.2016 23:59<br>Wettere Informationen nur beim Lehrstuhl<br>Kontrolizahl 6861F0BBD614A7C2A75B9651197153AF96F1AC165C646EA930061ABCE7F8CD9A<br>Studienbezogene Daten<br>Studienplan © [20152] Betriebswirtschaftslehre<br>Stellung im Studienplan © [20152] Betriebswirtschaftslehre<br>• Basis- und Aufbaubereich<br>• [VK] [1302BMMB00] BM Makroökonomik (BWL) ©<br>• [VK] [1302BMMB00] BM Makroökonomik (BWL) ©                                                                                                    | Prüfungsende     | 11:30                              | Std.                                        | 0                |      | Schließen Sie da  |
| Anmeldung bis 02.04.2016 23:59<br>Max. Anmeldungen 9999<br>Abmeldung bis 02.04.2016 23:59<br>Weltere Informationen nur beim Lehrstuhl<br>Kontrolizahl 6861F0BBD614A7C2A75B9651197153AF96F1AC165C646EA930061ABCE7F8CD9A<br>Studienbezogene Daten<br>Studien 1110 82 021 - Betriebswirtschaftslehre<br>Stellung im Studienplan © [20152] Betriebswirtschaftslehre<br>, @ Basis- und Aufbaubereich<br>, @ [VK] [1302BMMB00] BM Makroökonomik (BWL) ©<br>, @ [VK] [1302BMMB00] BM Makroökonomik (BWL) ©                                                                                                    | Anmeldung ab     | 01.04.2016 00:00                   | Akt. Anmeldungen                            | 1                | 0    |                   |
| Abmeldung bis 02.04.2016 23:59<br>Wettere Informationen nur beim Lehrstuhl<br>Kontrollzahl 6861F0BBD614A7C2A75B9651197153AF96F1AC165C646EA930061ABCE7F8CD9A<br>Studienbezogene Daten<br>Studien 1110 82 021 - Betriebswirtschaftslehre<br>Stellung im Studienplan © [20152] Betriebswirtschaftslehre<br>) © Basis- und Aufbaubereich<br>) © I302BMMB00] BM Makroökonomik (BWL) ©<br>) © [VK] [1302BMMB00] BM Makroökonomik (BWL) ©                                                                                                    | Anmeldung bis    | 02.04.2016 23:59                   | Max. Anmeldungen                            | 9999             |      | Fenster. Indem S  |
| Weitere Informationen nur beim Lehrstuhl<br>Kontrollzahl 6861F0BBD614A7C2A75B9651197153AF96F1AC165C646EA930061ABCE7F8CD9A<br>Studium 1110 82 021 - Betriebswirtschaftslehre<br>Stellung im Studienplan © [20152] Betriebswirtschaftslehre<br>+ @ Basis- und Aufbaubereich<br>+ @ [VK] [1302BMMB00] BM Makroökonomik (BWL) []<br>+ @ [VK] [1302BMMB00] Modulprüfung                                                                                                    | Abmeldung bis    | 02.04.2016 23:59                   |                                             |                  | 9 2  |                   |
| Kontrollzahl 6861F0BBD614A7C2A75B9651197153AF96F1AC165C646EA930061ABCE7F8CD9A<br>Studienbezogene Daten<br>Studium 1110 82 021 - Betriebswirtschaftslehre<br>Stellung im Studienplan © [20152] Betriebswirtschaftslehre<br>+ @ Basis- und Aufbaubereich<br>+ @ [VK] [1302BMMB00] BM Makroökonomik (BWL) []<br>+ @ [VK] [1302BMMB00] Modulprüfung                                                                                                    | Weitere Informat | ionen nur beim Lehrstuhl           |                                             |                  |      | auf "Ok" klicken. |
| Studienbezogene Daten  Studium 1110 82 021 - Betriebswirtschaftslehre  Stellung im Studienplan   (20152) Betriebswirtschaftslehre  Basis- und Aufbaubereich  (VK) [1302BMMB00] BM Makroökonomik (BWL)  (UK) [1302BMMB00] Modulprüfung                                                                                                    | Kontrollzahl 68  | 61F0BBD614A7C2A75B9651197153       | AF96F1AC165C646EA93                         | 30061ABCE7F8CD9A |      |                   |
| Studienbezogene Daten         Studium       1110 82 021 - Betriebswirtschaftslehre         Stellung im Studienplan       Image: [20152] Betriebswirtschaftslehre         Image: Image:                                                                                                    |                  |                                    |                                             |                  |      |                   |
| Studium 1110 82 021 - Betriebswirtschaftslehre<br>Stellung im Studienplan  Stellung im Studienplan Studienplan Stellung im Studienplan Stellung im Stellung im Stellung Stellung im Stellung im Stellung Stellung im Stellung im Stellung Stellung im Stellung im Stellung Stellung im Stellung im Stellung Stellung im Stellung im Stellung Stellung im Stellung im Stellung Stellung im Stellung Stell | Studienbezogene  | Daten                              |                                             |                  |      |                   |
| Stellung im Studienplan                                                                                                    | S                | tudium 1110 82 021 - Betriebswirts | chaftslehre                                 |                  | 155  |                   |
| <ul> <li>Aufbaubereich</li> <li>IVK] [1302BMMB00] BM Makroökonomik (BWL)</li> <li>IVK] [1302BMMB00] Modulprüfung</li> </ul>                                                                                                    | Stellung im Stud | enplan 🛛 🔂 [20152] Betriebswirtscl | haftslehre                                  |                  |      |                   |
| <ul> <li>▶ ■ [VK] [1302BMMB00] BM Makroökonomik (BWL) ↓</li> <li>▶ ■ [VK] [1302BMMB00] Modulprüfung</li> </ul>                                                                                                    |                  | Basis- und Aufbaube                | ereich                                      | ~                |      |                   |
|                                                                                                    |                  | ▶                                  | 0] BM Makroökonomik (B<br>B00] Modulprüfung | WL) 🖵            |      |                   |

## Universität zu Köln KLIPS 2.0

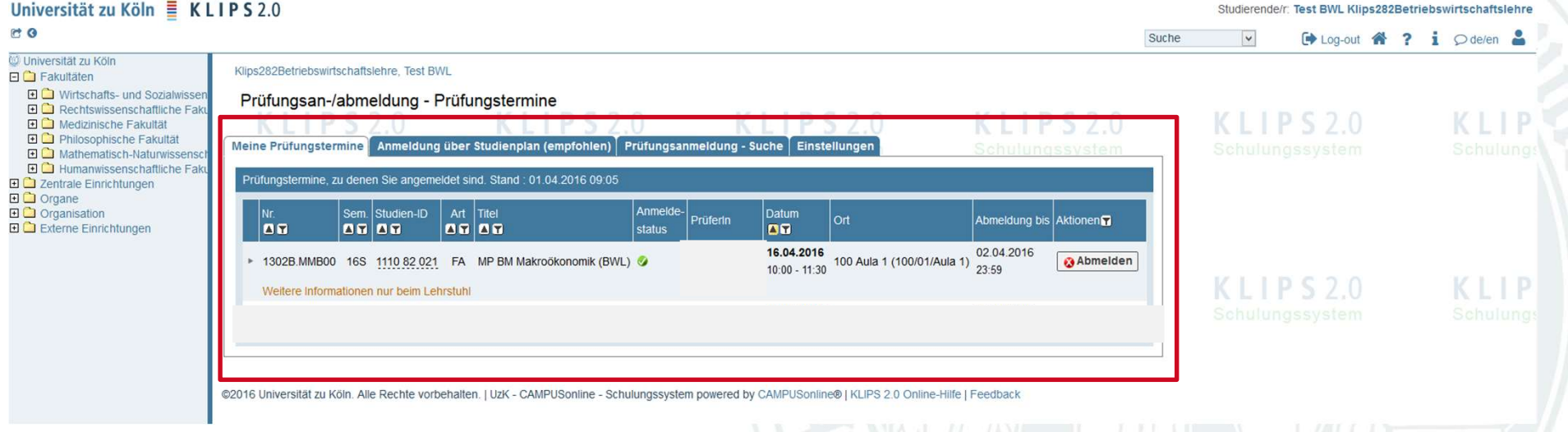

Unter "Meine Prüfungstermine" finden Sie nun Ihre angemeldeten Prüfungen und können sich hier, wenn gewünscht, auch wieder abmelden!

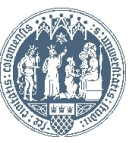